# Actualización de FTD HA gestionado por FMC

# Contenido

| Introducción                                        |
|-----------------------------------------------------|
| Prerequisites                                       |
| Requirements                                        |
| Componentes Utilizados                              |
| <u>Overview</u>                                     |
| Antecedentes                                        |
| Configurar                                          |
| Paso 1. Cargar paquete de actualización             |
| Paso 2. Comprobar preparación                       |
| Paso 3. Actualización de FTD en alta disponibilidad |
| Paso 4. Switch Active Peer (Opcional)               |
| Paso 5. Implementación final                        |
| Validar                                             |

# Introducción

Este documento describe el proceso de actualización para Cisco Secure Firewall Threat Defense en alta disponibilidad administrado por un centro de administración de firewall.

# Prerequisites

### Requirements

Cisco recomienda tener conocimientos de estos temas:

- Conceptos y configuración de alta disponibilidad (HA)
- Configuración de Secure Firewall Management Center (FMC)
- Configuración de Cisco Secure Firewall Threat Defence (FTD)

#### **Componentes Utilizados**

La información de este documento se basa en:

- Virtual Firewall Management Center (FMC), versión 7.2.4
- Virtual Cisco Firewall Threat Defence (FTD), versión 7.0.1

La información que contiene este documento se creó a partir de los dispositivos en un ambiente de laboratorio específico. Todos los dispositivos que se utilizan en este documento se pusieron en funcionamiento con una configuración verificada (predeterminada). Si tiene una red en vivo, asegúrese de entender el posible impacto de cualquier comando.

#### Overview

El funcionamiento del FMC consiste en actualizar un par cada vez. Primero el Standby, luego el Active, haciendo una conmutación por fallas antes de que la actualización Active se complete.

### Antecedentes

El paquete de actualización se debe descargar de software.cisco.com antes de la actualización.

En el clish de CLI, ejecute el comando show high-availability config en el FTD activo para verificar el estado de High Availability.

> show high-availability config Failover On Failover unit Secondary Failover LAN Interface: FAILOVER\_LINK GigabitEthernetO/O (up) Reconnect timeout 0:00:00 Unit Poll frequency 1 seconds, holdtime 15 seconds Interface Poll frequency 5 seconds, holdtime 25 seconds Interface Policy 1 Monitored Interfaces 3 of 1285 maximum MAC Address Move Notification Interval not set failover replication http Version: Ours 9.16(2)5, Mate 9.16(2)5 Serial Number: Ours 9AJJSEGJS2T, Mate 9AVLW3FSSK8 Last Failover at: 00:37:48 UTC Jul 20 2023 This host: Secondary - Standby Ready Active time: 4585 (sec) slot 0: ASAv hw/sw rev (/9.16(2)5) status (Up Sys) Interface INSIDE (10.10.153.2): Normal (Monitored) Interface diagnostic (0.0.0.0): Normal (Waiting) Interface OUTSIDE (10.20.153.2): Normal (Monitored) slot 1: snort rev (1.0) status (up) slot 2: diskstatus rev (1.0) status (up) Other host: Primary - Active Active time: 60847 (sec) Interface INSIDE (10.10.153.1): Normal (Monitored) Interface diagnostic (0.0.0.0): Normal (Waiting) Interface OUTSIDE (10.20.153.1): Normal (Monitored) slot 1: snort rev (1.0) status (up) slot 2: diskstatus rev (1.0) status (up)

Stateful Failover Logical Update Statistics

...

| Link : FAILOVER | _LINK ( | GigabitEthernetO | )/0 (up) |      |
|-----------------|---------|------------------|----------|------|
| Stateful Obj    | xmit    | xerr             | rcv      | rerr |
| General         | 9192    | 0                | 10774    | 0    |
| sys cmd         | 9094    | 0                | 9092     | 0    |
| Rule DB B-Sync  | 0       | 0                | 0        | 0    |
| Rule DB P-Sync  | 0       | 0                | 204      | 0    |
| Rule DB Delete  | 0       | 0                | 1        | 0    |

Logical Update Queue Information

|         | Cur | Max | Total |
|---------|-----|-----|-------|
| Recv Q: | 0   | 9   | 45336 |
| Xmit Q: | 0   | 11  | 11572 |

Si no hay errores visibles, continúe con la actualización.

# Configurar

### Paso 1. Cargar paquete de actualización

• Cargue el paquete de actualización del FTD en el FMC mediante la interfaz gráfica de usuario (GUI).

Esto debe descargarse previamente del sitio de software de Cisco en función del modelo de FTD y de la versión deseada.

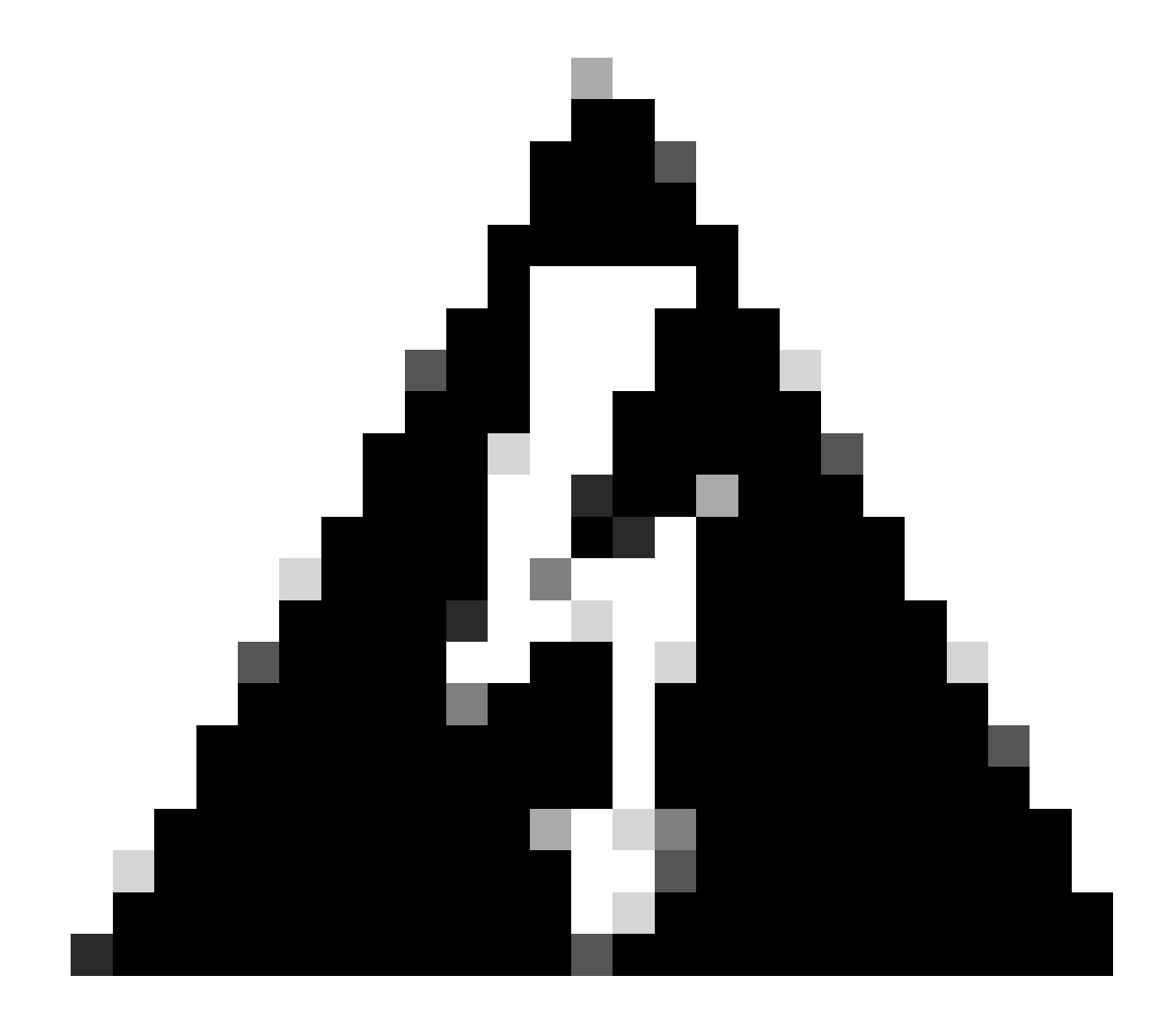

Advertencia: Asegúrese de que la versión del FMC es superior o igual a la nueva versión del FTD que se va a actualizar.

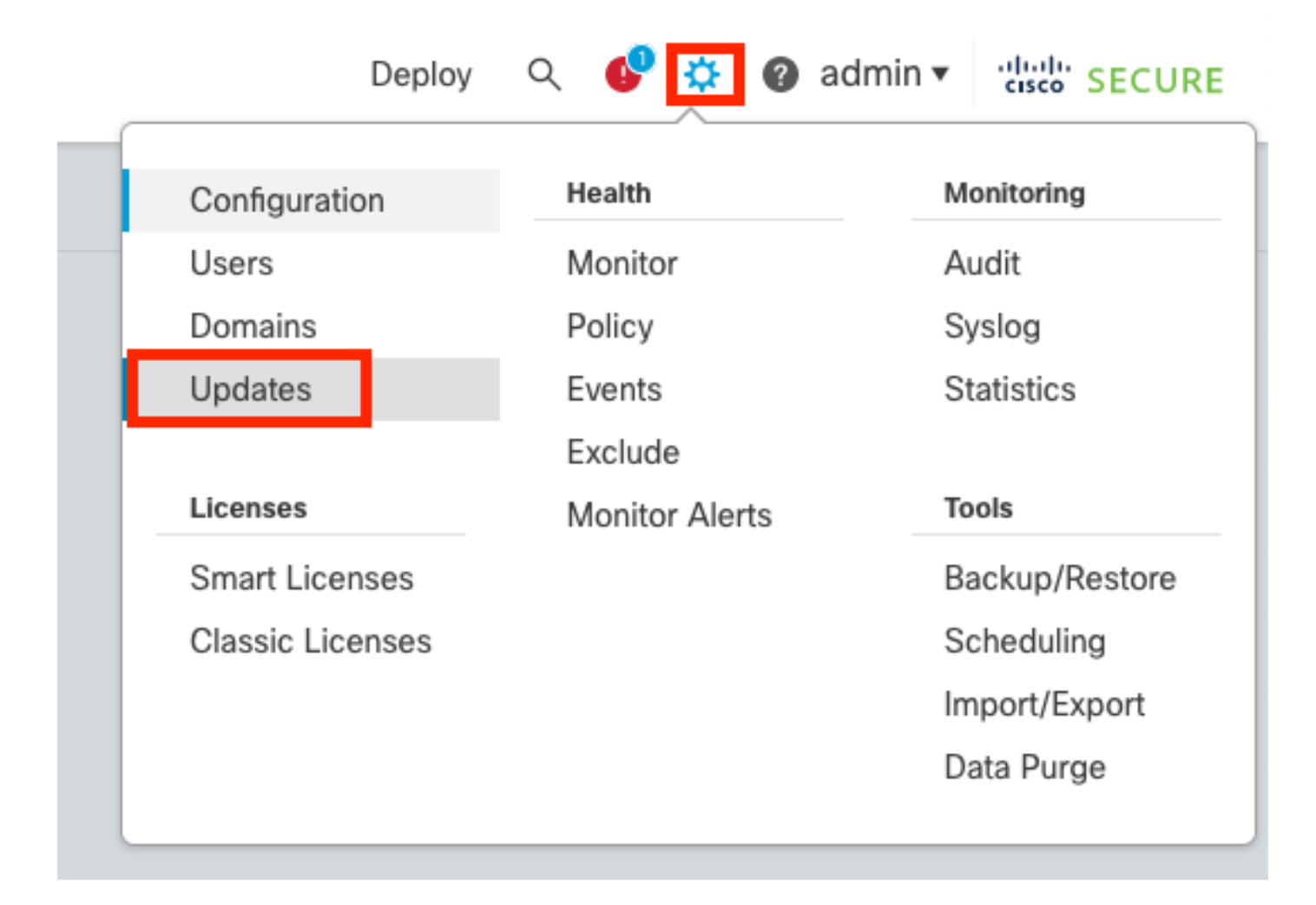

#### • Seleccione Cargar actualización.

| Firewall Management Center<br>System / Updates / Product Updates | Overview          | Analysis | Policies | Devices    | Objects      | Integration | Deploy | ۹ | ¢    | ¢     | Ø admin ▼ | cisco  | SECURE   |
|------------------------------------------------------------------|-------------------|----------|----------|------------|--------------|-------------|--------|---|------|-------|-----------|--------|----------|
| Product Updates Rule Updates Geol                                | ocation Updates   |          |          |            |              |             |        |   |      |       |           |        |          |
|                                                                  |                   |          |          |            |              |             |        | C | Dowr | nload | Updates   | Upload | l Update |
| Currently running software version: 7.2.4                        |                   |          |          |            |              |             |        |   |      |       |           |        |          |
| Currently installed VDB version: build 353 ( 202                 | 2-03-07 22:13:19) |          |          |            |              |             |        |   |      |       |           |        |          |
| Available Updates Readiness History                              |                   |          |          |            |              |             |        |   |      |       |           |        |          |
|                                                                  |                   |          |          |            |              |             |        |   |      |       |           |        |          |
| Туре                                                             | Version           |          |          | Date       |              |             | Reboot |   |      |       |           |        |          |
| Cisco Secure FW Mgmt Center Upgrade                              | 7.2.4-169         |          |          | Wed May 10 | 12:48:58 UTC | 2023        | Yes    |   |      |       |           |        | ¥ ¥      |
|                                                                  |                   |          |          |            |              |             |        |   |      |       |           |        |          |

• Busque la imagen descargada anteriormente y, a continuación, seleccione Cargar.

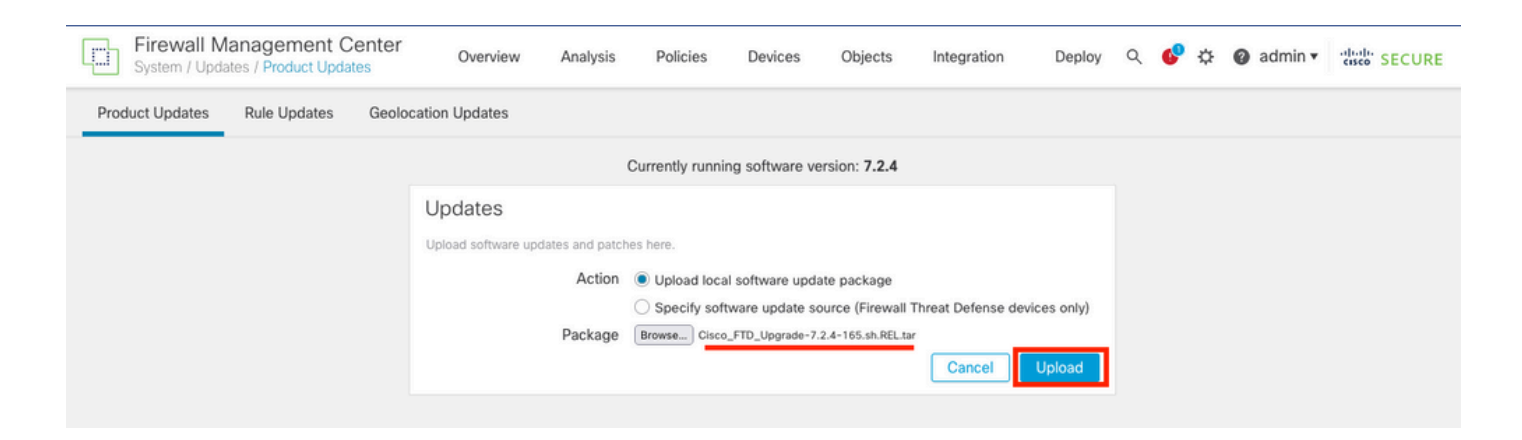

### Paso 2. Comprobar preparación

Las comprobaciones de preparación confirman si los dispositivos están preparados para continuar con la actualización.

• Seleccione la opción Install en el paquete de actualización correcto.

| Firewall Management Center<br>System / Updates / Product Updates | Overview          | Analysis | Policies            | Devices      | Objects         | Integration | n Dep | oy | Q | 6     | ¢   | 0   | adm  | nin 🔻 | ciso  | se SE  | CURE |
|------------------------------------------------------------------|-------------------|----------|---------------------|--------------|-----------------|-------------|-------|----|---|-------|-----|-----|------|-------|-------|--------|------|
| Product Updates Rule Updates Geo                                 | location Updates  |          |                     |              |                 |             |       |    |   |       |     |     |      |       |       |        |      |
|                                                                  |                   |          |                     |              |                 |             |       |    |   | Downl | oad | Upd | ates |       | Uploa | ad Upo | date |
|                                                                  |                   | Suc Uplo | cess<br>ad succeede | d            |                 | ×           |       |    |   |       |     |     |      |       |       |        |      |
| Currently running software version: 7.2.4                        |                   |          |                     |              |                 |             |       |    |   |       |     |     |      |       |       |        |      |
| Currently installed VDB version: build 353 ( 202                 | 2-03-07 22:13:19) |          |                     |              |                 |             |       |    |   |       |     |     |      |       |       |        |      |
| Available Updates Readiness History                              |                   |          |                     |              |                 |             |       |    |   |       |     |     |      |       |       |        |      |
| Туре                                                             | Version           |          |                     | Date         |                 |             | Reboo | t  |   |       |     |     |      |       |       |        |      |
| Cisco Secure FW Mgmt Center Upgrade                              | 7.2.4-169         |          |                     | Wed May 10 1 | 2:48:58 UTC 202 | 23          | Yes   |    |   |       |     |     |      |       | 1     | ŝ 🕯    |      |
| Cisco FTD Upgrade                                                | 7.2.4-165         |          |                     | Wed May 3 20 | :22:28 UTC 2023 | 3           | Yes   |    |   |       |     |     |      |       | 1     | 8      | ì    |

Seleccione la actualización que prefiera. En este caso, la selección es para:

- Cancelar automáticamente en caso de fallo de actualización y revertir a la versión anterior.
- Habilitar la reversión después de una actualización correcta.
- Actualice Snort 2 a Snort 3.
- Seleccione el grupo HA de FTD y haga clic en Check Readiness.

| Product Updates Rule Updates Geolocation Updates                                                                                                    |                                                                                                    |                            |                              |          |                           |         |
|----------------------------------------------------------------------------------------------------|----------------------------------------------------------------------------------------------------|----------------------------|------------------------------|----------|---------------------------|---------|
| Currently running software version: 7.2.4                                                                                                    |                                                                                                    |                            |                              |          |                           |         |
| Selected Update<br>Type Cisco FTD Upgrade<br>Version 7.2.4-165<br>Date Wed May 3 20:22:28 UTC 2023<br>Reboot Yes                                                                                                    |                                                                                                    |                            |                              |          |                           |         |
| Automatically cancel on upgrade failure and roll back to the pre-                                                                                                    | evious version (Applies to individual units in HA                                                                         | or Clusters)               |                              |          |                           |         |
| C Enable revert after successful upgrade                                                                                                    |                                                                                                    |                            |                              |          |                           |         |
| ✓ Upgrade Snort 2 to Snort 3<br>After the software upgrade, eligible devices will upgrade from Snort<br>For devices that are ineligible because they use custom intrusion or<br>we strongly recommend you manually upgrade to Snort 3 for improv | 2 to Snort 3 when you deploy configurations.<br>r Network Analysis Policies,<br>ved detection and performance. Learn more |                            |                              |          |                           |         |
|                                                                                                    |                                                                                                    |                            |                              | By Group | )                         | ¥       |
| Vingrouped (1 total)                                                                                                    | Compatibility Check                                                                                                    | Readiness Check<br>Results | Readiness Check<br>Completed | Snort 3  | Estimated<br>Upgrade Time | î       |
| Cisco Firepower Threat Defense for VMware Cluster                                                                                                    |                                                                                                    |                            |                              |          |                           |         |
| FTD_A (active)<br>10.4.11.87 - Cisco Firepower Threat Defense for VMware v7.0.1                                                                                                    | Compatibility check passed. Proceed with                                                                                  |                            |                              | N/A      | 10 min                    | 1       |
| FTD_B<br>10.4.11.86 - Cisco Firepower Threat Defense for VMware v7.0.1                                                                                                    | Compatibility check passed. Proceed with                                                                                  |                            |                              | N/A      | 10 min                    | 1       |
|                                                                                                    |                                                                                                    |                            | Bac                          | kChe     | ck Readiness              | Install |

El progreso se puede verificar en el centro de mensajes Mensajes > Tareas.

| Policies | Devices                              | Objects                              | Integration       | Deploy         | ९ 🔮 🌣      | admin    |                    |
|----------|--------------------------------------|--------------------------------------|-------------------|----------------|------------|----------|--------------------|
| Dep      | loyments                             | Upgrades                             | Health            | Tasks          |            |          | Show Notifications |
| 20+ 1    | otal 0 wa                            | iting 0 runnii                       | ng 0 retrying     | 20+ success    | 0 failures | ् Filter |                    |
| ec 📀 Rei | mote Readiness                       | Check                                |                   |                |            |          | 0                  |
| e Ch     | ecking Cisco                         | FTD Upgrade 7                        | 7.2.4-165 on [ F  | TD_HA]         |            |          | 2m 11s 🗙           |
| 10       | .4.11.86: Succes<br>.4.11.87: Succes | s. OK to upgrade<br>s. OK to upgrade | to 7.2.4-165 vers | sion.<br>sion. |            |          |                    |
|          |                                      | opg                                  |                   |                |            |          |                    |

Una vez completada la comprobación de preparación en FTD y obtenido el resultado con éxito, se puede realizar la actualización.

|                                                                                 |                                          |                            |                              | By Group | )                         | •  |
|---------------------------------------------------------------------------------|------------------------------------------|----------------------------|------------------------------|----------|---------------------------|----|
| Ungrouped (1 total)                                                             | Compatibility Check                      | Readiness Check<br>Results | Readiness Check<br>Completed | Snort 3  | Estimated<br>Upgrade Time | î. |
| Cisco Firepower Threat Defense for VMware Cluster                               |                                          |                            |                              |          |                           |    |
| FTD_A (active)<br>10.4.11.87 - Cisco Firepower Threat Defense for VMware v7.0.1 | Compatibility check passed. Proceed with | Success                    | 2023-07-20 14:33:00          | N/A      | 10 min                    | 1  |
| FTD_B<br>10.4.11.86 - Cisco Firepower Threat Defense for VMware v7.0.1          | Compatibility check passed. Proceed with | Success                    | 2023-07-20 14:33:00          | N/A      | 10 min                    | 1  |

Paso 3. Actualización de FTD en alta disponibilidad

• Seleccione el par HA y haga clic en Install.

| Firewall Management Center<br>System / Upload Upload Update                                                                                                    | Analysis P                                | Policies Devices            | Objects                 | Integration | Deploy Q                   | ¢      | ¢ 0      | admin 🔻                 | cisco SECURE |
|----------------------------------------------------------------------------------------------------|-------------------------------------------|-----------------------------|-------------------------|-------------|----------------------------|--------|----------|-------------------------|--------------|
| Product Updates Rule Updates Geolocation Updates                                                                                                    |                                           |                             |                         |             |                            |        |          |                         |              |
| <ul> <li>Warnings</li> <li>Version 7.2.0 onwards, the Intelligent Application Bypass (IAB</li> <li>Version 7.2.0 onwards, the port_scan inspector is deprecated</li> </ul>                                                                                                    | 8) setting is deprec<br>I for Snort 3 See | ated for See More<br>e More |                         |             |                            |        |          |                         | X            |
| Currently running software version: 7.2.4                                                                                                    |                                           |                             |                         |             |                            |        |          |                         |              |
| Selected Update<br>Type Cisco FTD Upgrade<br>Version 7.2.4-165<br>Date Wed May 3 20:22:28 UTC 2023<br>Reboot Yes<br>Automatically cancel on upgrade failure and roll back to the previous version (Applies to individual units in HA or Clusters)<br>Automatically cancel on upgrade failure and roll back to the previous version (Applies to individual units in HA or Clusters)<br>C Enable revert after successful upgrade<br>Upgrade Snort 2 to Snort 3<br>After the software upgrade, eligible devices will upgrade from Snort 2 to Snort 3 when you deploy configurations.<br>For devices that are ineligible because they use custom intrusion or Network Analysis Policies,<br>we strongly recommend you manually upgrade to Snort 3 for improved detection and performance. Learn more |                                           |                             |                         |             |                            |        |          |                         |              |
|                                                                                                    |                                           |                             |                         |             |                            |        | By Group |                         | •            |
| Ungrouped (1 total)                                                                                                    | Compatibility Chec                        | :k                          | Readiness Cl<br>Results | heck R<br>C | eadiness Check<br>ompleted |        | Snort 3  | Estimated<br>Upgrade Ti | me           |
| Cisco FITD_HA<br>Cisco Firepower Threat Defense for VMware Cluster                                                                                                    |                                           |                             |                         |             |                            |        |          |                         |              |
| FTD_A (active)<br>10.4.11.87 - Cisco Firepower Threat Defense for VMware v7.0.1                                                                                                    | Compatibility                             | check passed. Proceed wit   | h Succes                | ss          | 2023-07-20 14:             | :33:00 | N/A      | 10 min                  | 1            |
| FTD_B<br>10.4.11.86 - Cisco Firepower Threat Defense for VMware v7.0.1                                                                                                    | Compatibility                             | check passed. Proceed wit   | h Succes                | ŝS          | 2023-07-20 14:             | :33:00 | N/A      | 10 min                  | 1            |
|                                                                                                    |                                           |                             |                         |             | (                          | Back   | Chec     | k Readines              | s Install    |

Advertencia para continuar con la actualización, el sistema se reinicia para completar la actualización. Seleccione Aceptar.

| οι         | ① 10.88.243.115:43092                                           |                  |         |  |
|------------|-----------------------------------------------------------------|------------------|---------|--|
|            | Update installation will reboot the system<br>want to continue? | n(s). Are you su | ure you |  |
| 0          |                                                                 | Cancel           | ок      |  |
| .u<br>etwi | ork Analysis Policies                                           |                  | _       |  |

El progreso se puede verificar en el centro de mensajes Mensajes > Tareas.

| Policies          | B Devices                                                                                | Objects                                                                 | Integration                                                    | Deploy                                     | ९ 🔮 ३                             | ¢ 0            | admin 🔻    | cisco SECURE       |
|-------------------|------------------------------------------------------------------------------------------|-------------------------------------------------------------------------|----------------------------------------------------------------|--------------------------------------------|-----------------------------------|----------------|------------|--------------------|
|                   | Deployments                                                                              | Upgrades                                                                | Health                                                         | Tasks                                      |                                   |                |            | Show Notifications |
| 20                | 0+ total 0                                                                               | waiting 1 runr                                                          | ning 0 retrying                                                | 20+ success                                | 0 failures                        | Q              | Filter     |                    |
| ()<br>1<br>9<br>1 | Remote Install<br>Apply Cisco F<br>FTD_B : Upgrade<br>(300_os/100_ins<br>firepower: View | TD Upgrade 7.2<br>e in progress: (14%<br>stall_Fire_Linux_O<br>details. | .4-165 to FTD_F<br>6 done.12 mins to r<br>S_aquila.sh (in bacl | HA<br>eboot). Updating<br>kground: 200_pre | Operating Syste<br>/600_ftd_onbox | em<br>x_data_e | xport.sh)) | 8m 57s             |

Si hace clic en firepower: Ver detalles, el progreso se muestra de forma gráfica y los registros de status.log.

#### Upgrade in Progress

#### FTD\_B

10.4.11.86

Cisco Firepower Threat Defense for VMware (Version: 7.0.1-84)

Version: 7.2.4-165 | Size: 1.04 GB | Build Date: May 3, 2023 8:22 PM UTC Initiated By: admin | Initiated At: Jul 20, 2023 2:58 PM EDT

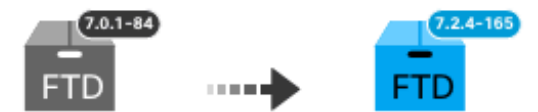

14% Completed (12 minutes left)

Upgrade In Progress... Updating Operating System... (300\_os/100\_install\_Fire\_Linux\_OS\_aquila.sh (in background: 200\_pre/600\_ftd\_onbox\_data\_export.sh))

Upgrade will automatically cancel on failure and roll back to the previous version.

| ~ | Log | Det | tail | s |
|---|-----|-----|------|---|
|   |     |     |      |   |

Thu Jul 20 18:56:51 UTC 2023 7% Running script 200\_pre/202\_disable\_syncd.sh... 13 mins Thu Jul 20 18:56:51 UTC 2023 7% Running script 200\_pre/400\_restrict\_rpc.sh... 13 mins Thu Jul 20 18:56:51 UTC 2023 7% Running script 200\_pre/500\_stop\_system.sh... 13 mins Thu Jul 20 18:57:17 UTC 2023 7% Running script 200\_pre/501\_recovery.sh... 13 mins rema Thu Jul 20 18:57:18 UTC 2023 14% Running script 200\_pre/505\_revert\_prep.sh... 12 mins Thu Jul 20 18:58:05 UTC 2023 14% Running script 200\_pre/999\_enable\_sync.sh... 12 mins Thu Jul 20 18:58:05 UTC 2023 14% Running script 300\_os/001\_verify\_bundle.sh... 12 mins Thu Jul 20 18:58:06 UTC 2023 14% Running script 300\_os/002\_set\_auto\_neg.pl... 12 mins Thu Jul 20 18:58:06 UTC 2023 14% Running script 300\_os/060\_fix\_fstab.sh... 12 mins Thu Jul 20 18:58:06 UTC 2023 14% Running script 300\_os/060\_fix\_fstab.sh... 12 mins Thu Jul 20 18:58:06 UTC 2023 14% Running script 300\_os/060\_fix\_fstab.sh... 12 mins

Cancel Upgrade

Close

唱

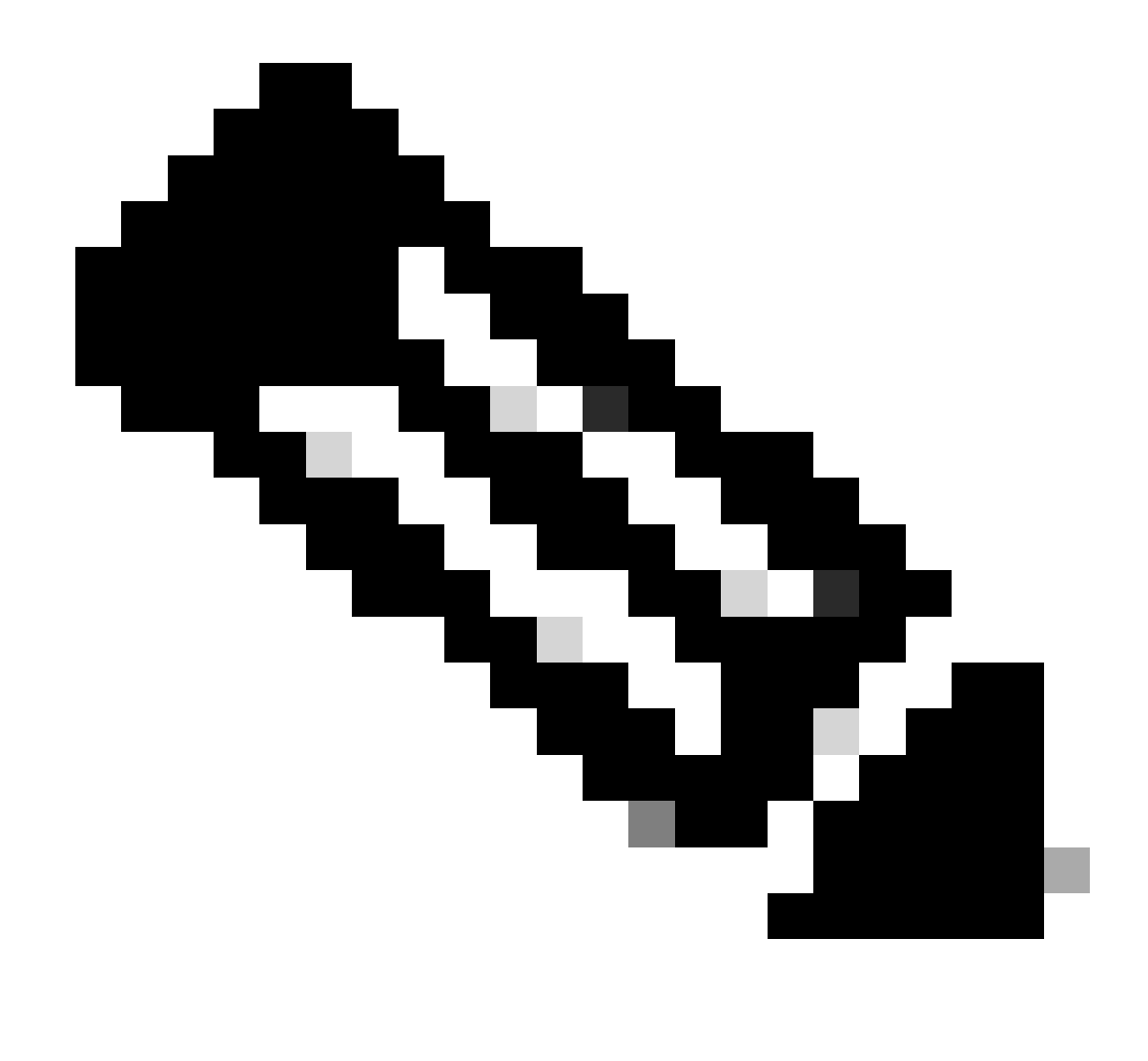

Nota: La actualización tarda unos 20 minutos por FTD.

En CLI, el progreso se puede verificar en la carpeta de actualización /ngfw/var/log/sf; pase al modo experto e ingrese al acceso raíz.

> expert admin@firepower:~\$ sudo su Password: root@firepower:/home/admin# cd /ngfw/var/log/sf root@firepower:/ngfw/var/log/sf# ls Cisco\_FTD\_Upgrade-7.2.4 root@firepower:/ngfw/var/log/sf# cd Cisco\_FTD\_Upgrade-7.2.4 root@firepower:/ngfw/var/log/sf/Cisco\_FTD\_Upgrade-7.2.4# ls 000\_start AQ\_UUID DBCheck.log finished\_kickstart.flag flags.conf main\_upgrade\_script.log status.le root@firepower:/ngfw/var/log/sf/Cisco\_FTD\_Upgrade-7.2.4# tail -f status.log state:running ui:Upgrade has begun. ui: Upgrade in progress: ( 0% done.14 mins to reboot). Checking device readiness... (000\_start/000\_00\_r ... ui: Upgrade in progress: (64% done. 5 mins to reboot). Finishing the upgrade... (999\_finish/999\_zzz\_com ui: Upgrade complete ui: The system will now reboot. ui:System will now reboot. Broadcast message from root@firepower (Thu Jul 20 19:05:20 2023): System will reboot in 5 seconds due to system upgrade. Broadcast message from root@firepower (Thu Jul 20 19:05:25 2023): System will reboot now due to system upgrade. Broadcast message from root@firepower (Thu Jul 20 19:05:25 2023): System will reboot now due to system upgrade. Broadcast message from root@firepower (Thu Jul 20 19:05:34 2023): The system is going down for reboot NOW!

El estado de actualización se marca como completado en la GUI y muestra los siguientes pasos.

| Upgrade Completed                                                                                                    | × |
|----------------------------------------------------------------------------------------------------|---|
| FTD_B<br>10.4.11.86<br>Cisco Firepower Threat Defense for VMware (Version: 7.0.1-84)                                                     |   |
| Version: 7.2.4-165   Size: 1.04 GB   Build Date: May 3, 2023 8:22 PM UTC<br>Initiated By: admin   Initiated At: Jul 20, 2023 3:08 PM EDT |   |
| 7.0.1-84<br>FTD FTD FTD                                                                                                    |   |
| Upgrade to version 7.2.4-165 Completed                                                                                                   |   |
| O Upgrade will automatically cancel on failure and roll back to the previous version.                                                    |   |
| > Log Details                                                                                                    |   |

Una vez completada la actualización en el dispositivo en espera, se inicia en el dispositivo activo.

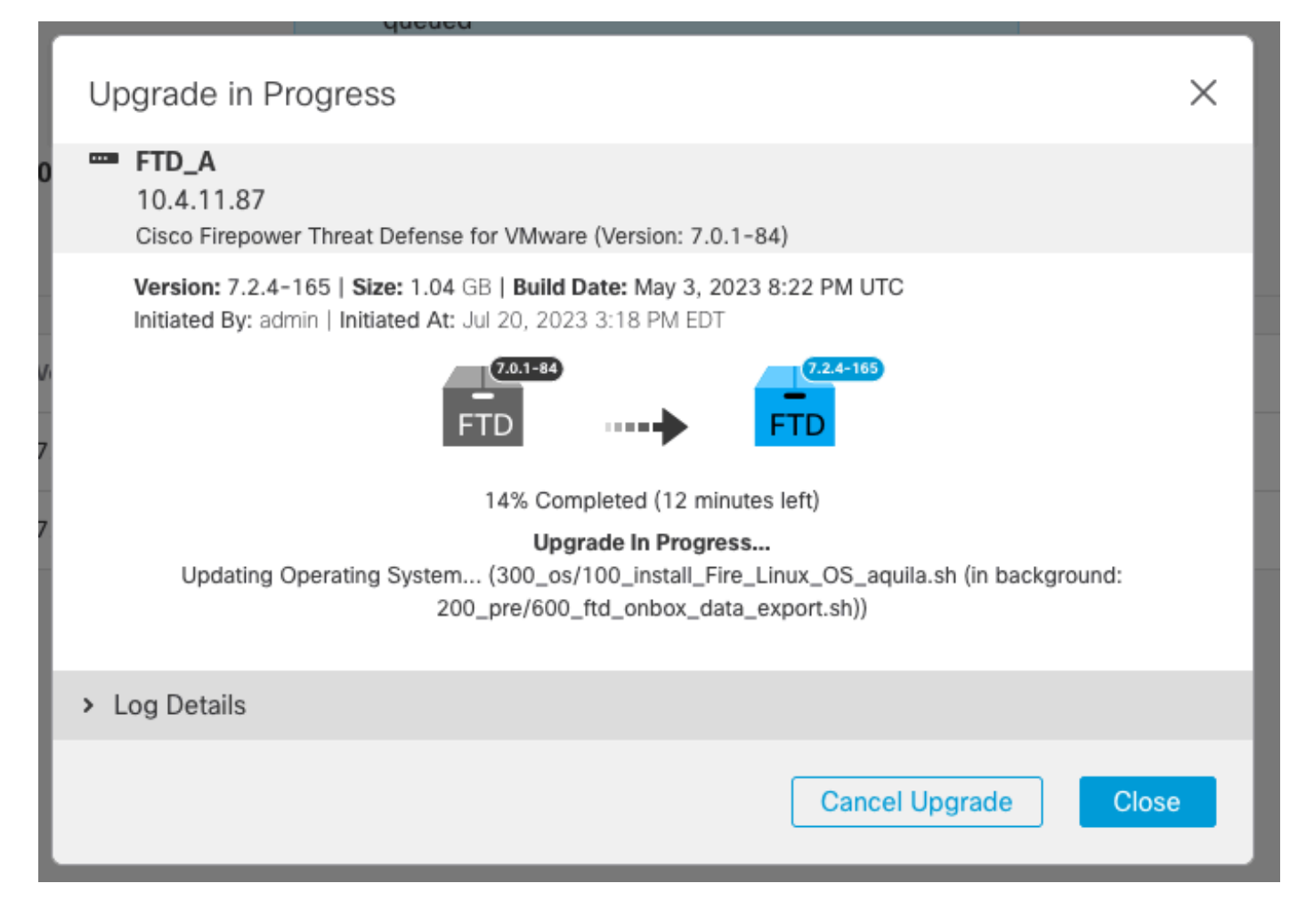

En CLI, vaya a LINA (system support diagnostic-cli) y verifique el estado de conmutación por fallas en el FTD en espera mediante el comando show failover state.

```
> system support diagnostic-cli
Attaching to Diagnostic CLI ... Press 'Ctrl+a then d' to detach.
Type help or '?' for a list of available commands.
firepower> enable
Password:
firepower# show failover state
                              Last Failure Reason
                                                        Date/Time
               State
This host -
               Secondary
               Standby Ready
                              None
Other host -
               Primary
               Active
                              None
====Configuration State===
        Sync Done - STANDBY
====Communication State===
        Mac set
firepower#
        Switching to Active
```

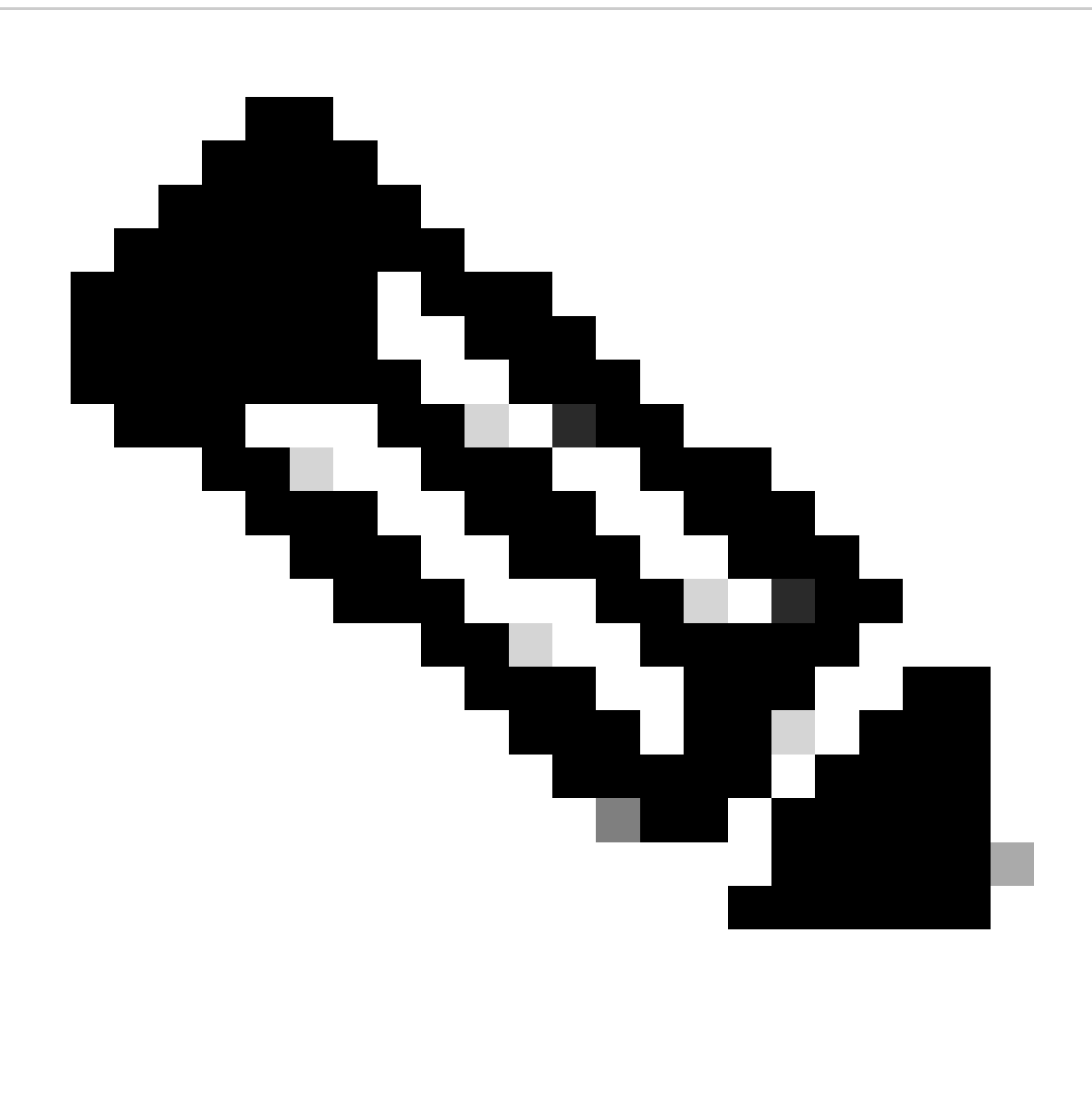

Nota: La conmutación por fallo se produce automáticamente como parte de la actualización. Antes de que el FTD activo se reinicie y complete la actualización.

Una vez completada la actualización, es necesario reiniciar:

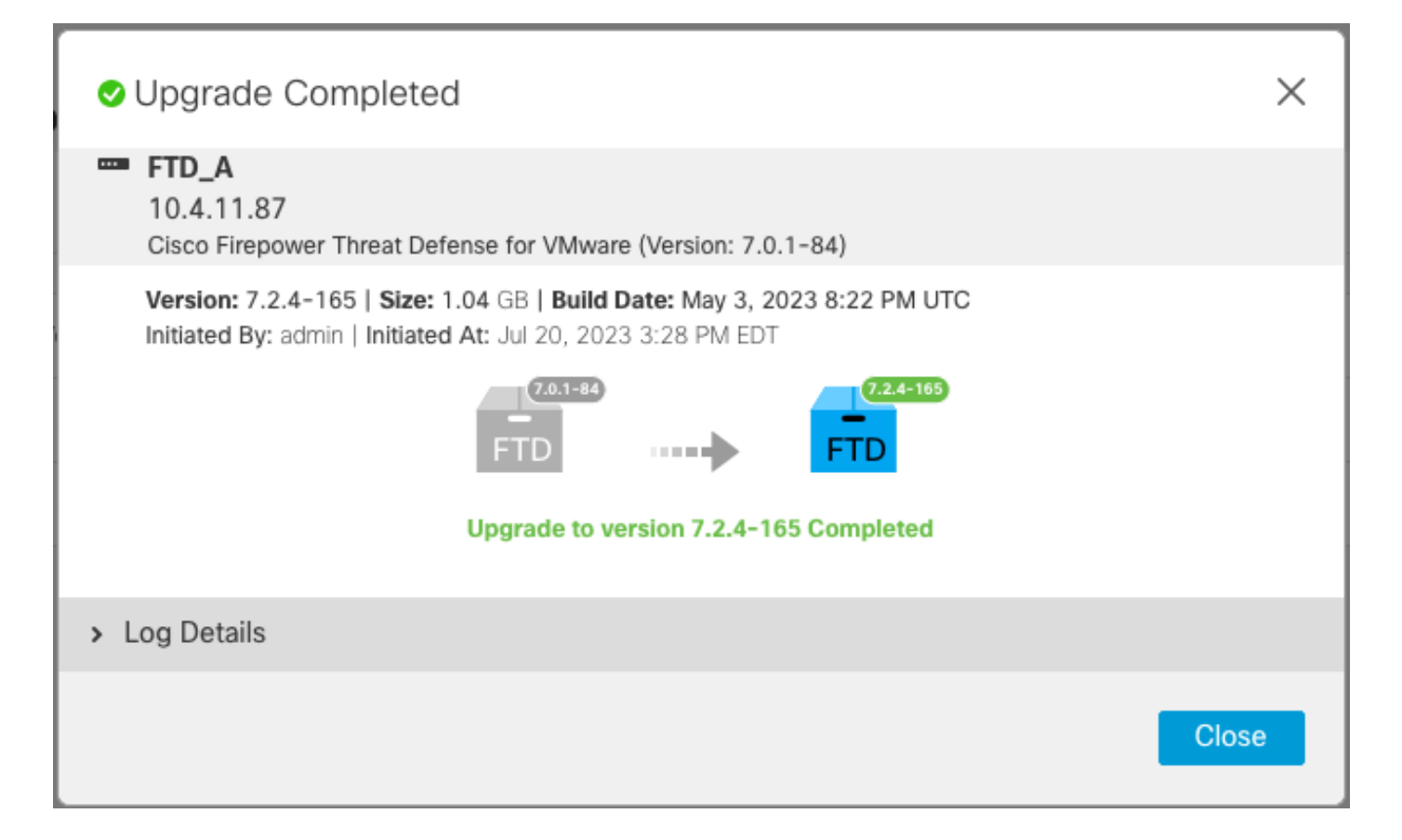

Paso 4. Switch Active Peer (Opcional)

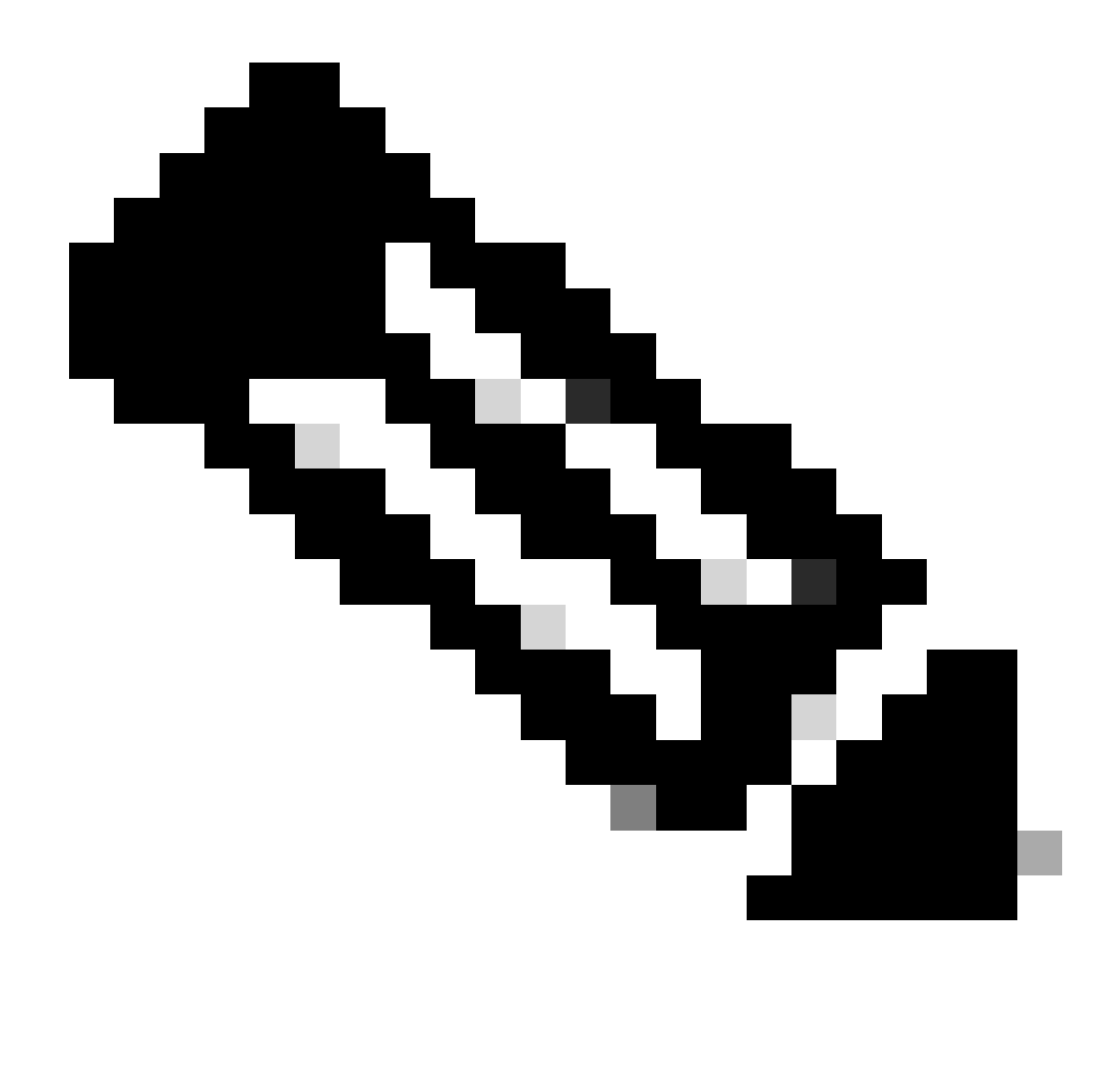

Nota: si el dispositivo secundario está activo, no tiene ningún impacto en el funcionamiento.

Tener un dispositivo principal tan activo y secundario como en espera es una práctica recomendada que ayuda a realizar un seguimiento de cualquier fallo que se pueda producir.

En este caso, el FTD activo está ahora en espera, se puede utilizar una conmutación por fallo manual para volver a activarlo.

• Desplácese hasta los tres puntos situados junto al signo de edición.

| Firewall Management Center<br>Devices / Device Management | Overview Analysis        | Policies                       | Devices Objects In         | tegration Deploy Q       | 🚱 🌣 🔞 admin 🔹 🕬  | SECURE  |
|-----------------------------------------------------------|--------------------------|--------------------------------|----------------------------|--------------------------|------------------|---------|
| View By: Group                                            |                          |                                |                            |                          | Deployment       | History |
| All (2) • Error (0) • Warning (0) • (                     | Offline (0)   Normal (2) | <ul> <li>Deployment</li> </ul> | t Pending (1) • Upgrade (2 | 2) • Snort 3 (2)         | Q Search Device  | Add 🔻   |
| Collapse All                                              |                          |                                |                            |                          |                  |         |
| Name                                                      | Model                    | Ver Cha                        | assis License              | s Access Contr<br>Policy | ol Auto RollBack |         |
| Ungrouped (1)                                             |                          |                                |                            |                          |                  |         |
| FTD_HA     High Availability                              |                          |                                |                            |                          |                  | 1:      |
| FTD_A(Primary, Standby) Snort 3<br>10.4.11.87 - Routed    | FTDv for VMware          | 7.2.4 N/A                      | Base, Thi                  | reat (1 more) policy_lab | \$ <del>}</del>  | :       |
| FTD_B(Secondary, Active) Snort 3<br>10.4.11.86 - Routed   | FTDv for VMware          | 7.2.4 N/A                      | Base, Th                   | reat (1 more) policy_lab | ~S               | :       |

## • Seleccione Switch Active Peer.

| Firewall Management Center O                                                                                                    | verview Analysis | Policie                   | es Devices         | Objects Integration   | Deploy Q 💕               | \$    | admin • diala SECURE                                   |
|----------------------------------------------------------------------------------------------------|------------------|---------------------------|--------------------|-----------------------|--------------------------|-------|--------------------------------------------------------|
| View By: Group  All (2)  Group  Group | (0)              | <ul> <li>Deple</li> </ul> | oyment Pending (1) | • Upgrade (2) • Snort | 3 (2)                    | Q Sea | Deployment History                                     |
| Collapse All                                                                                                    |                  |                           |                    |                       |                          |       |                                                        |
| Name                                                                                                    | Model            | Ver                       | Chassis            | Licenses              | Access Control<br>Policy | Au    | to RollBack                                            |
| Ungrouped (1)                                                                                                    |                  |                           |                    |                       |                          |       |                                                        |
| High Availability                                                                                                    |                  |                           |                    |                       |                          |       | Switch Active Peer                                     |
| FTD_A(Primary, Standby) Snort 3<br>10.4.11.87 - Routed                                                                                                    | FTDv for VMware  | 7.2.4                     | N/A                | Base, Threat (1 more) | policy_lab               | ¢     | Break<br>Force refresh node status<br>Delete           |
| Snort 3<br>10.4.11.86 - Routed                                                                                                    | FTDv for VMware  | 7.2.4                     | N/A                | Base, Threat (1 more) | policy_lab               | ~     | Revert Upgrade<br>Health Monitor<br>Troubleshoot Files |

• Seleccione YES para confirmar la conmutación por error.

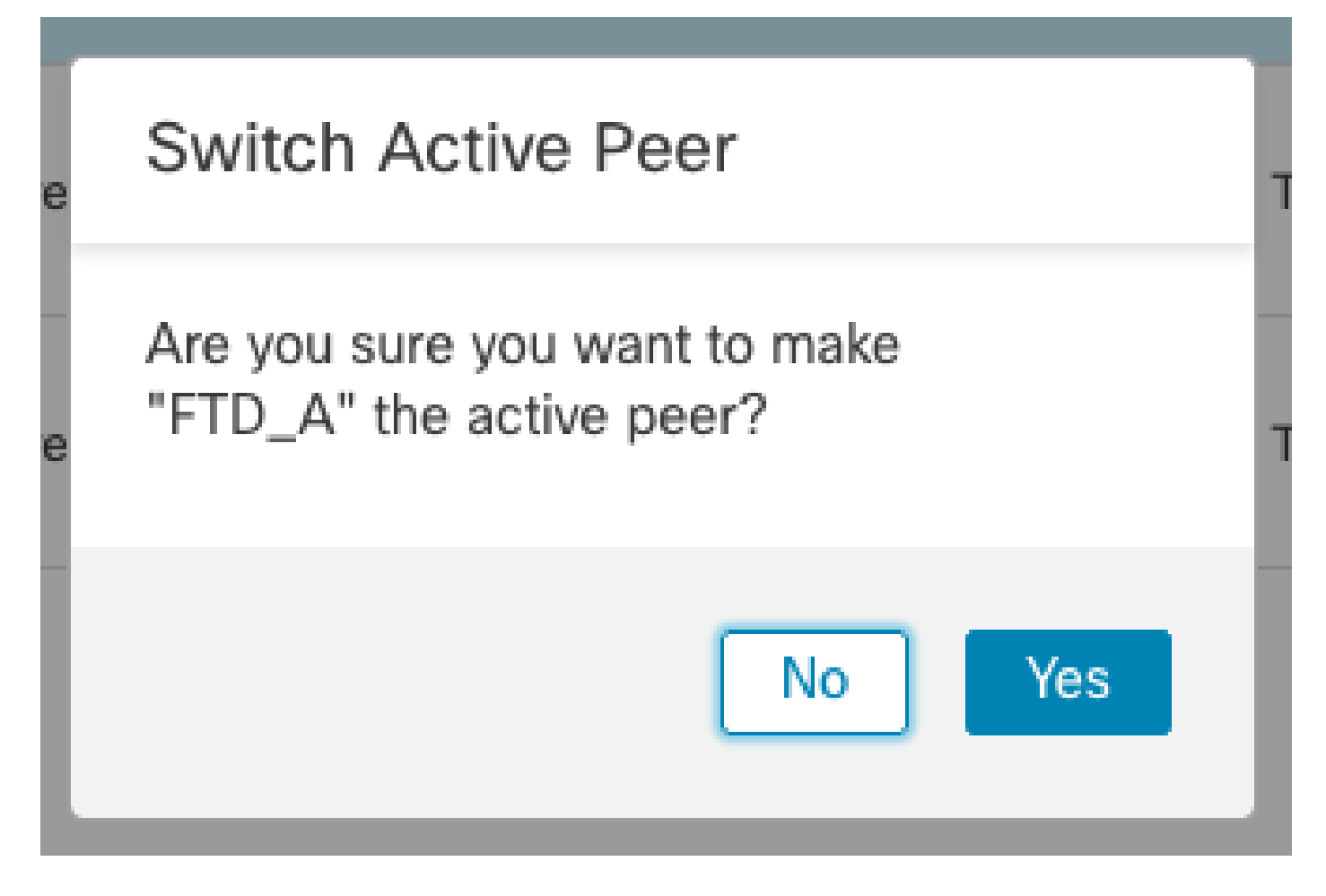

Validación del estado de alta disponibilidad al final de la actualización y conmutación por fallo realizada.

Devices > Device Management

| Firewall Management Center<br>Devices / Device Management        | ew Analysis                    | Policies | Devices          | Objects Integration     | Deploy Q 💕               | 🌣 🕜 admin 🕶 🖓 | see SECURE           |
|------------------------------------------------------------------|--------------------------------|----------|------------------|-------------------------|--------------------------|---------------|----------------------|
| View By: Group  All (2)  • Error (0)  • Warning (0)  Offline (0) | <ul> <li>Normal (2)</li> </ul> | Deploy   | ment Pending (1) | • Upgrade (2) • Snort 3 | (2)                      | Deployme      | ent History<br>Add 🔻 |
| Collapse All                                                     |                                |          |                  |                         |                          |               |                      |
| Name                                                             | Model                          | Ver      | Chassis          | Licenses                | Access Control<br>Policy | Auto RollBack |                      |
| Ungrouped (1)                                                    |                                |          |                  |                         |                          |               |                      |
| FTD_HA     High Availability                                     |                                |          |                  |                         |                          |               | 1:                   |
| FTD_A(Primary, Active) Snort 3<br>10.4.11.87 - Routed            | FTDv for VMware                | 7.2.4    | N/A              | Base, Threat (1 more)   | policy_lab               | 49            | :                    |
| FTD_B(Secondary, Standby) Snort 3<br>10.4.11.86 - Routed         | FTDv for VMware                | 7.2.4    | N/A              | Base, Threat (1 more)   | policy_lab               | ~P            | :                    |

### Paso 5. Implementación final

• Implementar una política en dispositivos Implementar > Implementar en este dispositivo.

|    | Devices      | Objects           | Integration        | Deploy | Q | 🔮 🌣       | 🕜 adm           | in 🔻 🔤 dua | SEC      | URE        |
|----|--------------|-------------------|--------------------|--------|---|-----------|-----------------|------------|----------|------------|
|    | ٩            |                   |                    |        |   | Advance   | <u>d Deploy</u> | Deploy A   | dl       | ry         |
| nt |              | FTD_HA            |                    |        |   | Ready for | Deploymen       | it         | <u>.</u> | i 🔻        |
|    |              |                   |                    |        |   |           |                 |            |          |            |
| Ch |              |                   |                    |        |   |           |                 |            |          |            |
|    |              |                   |                    |        |   |           |                 |            |          |            |
|    | -            |                   |                    |        |   |           |                 |            |          |            |
|    |              |                   |                    |        |   |           |                 |            |          | ' <b>:</b> |
| A  | <b>0</b> 1 c | device is availal | ble for deployment | :      |   |           |                 | Ē          | Ð        | :          |

# Validar

Para validar que el estado de alta disponibilidad y la actualización han finalizado, debe confirmar el estado:

Primario: Activo

Secundario: preparado en espera

Ambos se encuentran en la versión que es la que se ha cambiado recientemente (7.2.4 en este ejemplo).

• En FMC GUI, navegue hasta Devices > Device Management.

| Firewall Management Center<br>Devices / Device Management  | ew Analysis Polic              | cies De      | vices Objects Integra   | ition                           | Deploy Q 💕 🕻          | admin •        | ECURE          |
|------------------------------------------------------------|--------------------------------|--------------|-------------------------|---------------------------------|-----------------------|----------------|----------------|
| View By: Group   All (2)                                   | <ul> <li>Normal (2)</li> </ul> | ployment Per | nding (0) • Upgrade (2) | <ul> <li>Snort 3 (2)</li> </ul> | ٩                     | Deployment His | story<br>Add 🔻 |
| Collapse All                                               |                                |              |                         |                                 |                       |                | _              |
| Name                                                       | Model                          | Version      | Chassis                 | Licenses                        | Access Control Policy | Auto RollBack  |                |
| Ungrouped (1)                                              |                                |              |                         |                                 |                       |                |                |
| FTD_HA<br>High Availability                                |                                |              |                         |                                 |                       |                | 1:             |
| FTD_A(Primary, Active)     Snort 3     10.4.11.87 - Routed | FTDv for VMware                | 7.2.4        | N/A                     | Base, Threat (1 more)           | policy_lab            | ୧୦୦            | :              |
| FTD_B(Secondary, Standby) Snort 3<br>10.4.11.86 - Routed   | FTDv for VMware                | 7.2.4        | N/A                     | Base, Threat (1 more)           | policy_lab            | 4S9            | :              |

 Durante el clish de CLI, verifique el estado de failover usando el comando show failover state y show failover para obtener información más detallada.

```
Cisco Firepower Extensible Operating System (FX-OS) v2.12.0 (build 499)
Cisco Firepower Threat Defense for VMware v7.2.4 (build 165)
> show failover state
               State
                             Last Failure Reason
                                                      Date/Time
              Primary
This host -
              Active
                             None
              Secondary
Other host -
              Standby Ready None
====Configuration State===
====Communication State===
       Mac set
> show failover
Failover On
Failover unit Primary
Failover LAN Interface: FAILOVER_LINK GigabitEthernet0/0 (up)
Reconnect timeout 0:00:00
Unit Poll frequency 1 seconds, holdtime 15 seconds
Interface Poll frequency 5 seconds, holdtime 25 seconds
Interface Policy 1
Monitored Interfaces 3 of 1285 maximum
MAC Address Move Notification Interval not set
failover replication http
Version: Ours 9.18(3)39, Mate 9.18(3)39
Serial Number: Ours 9AVLW3FSSK8, Mate 9AJJSEGJS2T
Last Failover at: 19:56:41 UTC Jul 20 2023
       This host: Primary - Active
               Active time: 181629 (sec)
                slot 0: ASAv hw/sw rev (/9.18(3)39) status (Up Sys)
                 Interface INSIDE (10.10.153.1): Normal (Monitored)
                 Interface OUTSIDE (10.20.153.1): Normal (Monitored)
                 Interface diagnostic (0.0.0.0): Normal (Waiting)
                slot 1: snort rev (1.0) status (up)
                slot 2: diskstatus rev (1.0) status (up)
        Other host: Secondary - Standby Ready
               Active time: 2390 (sec)
                 Interface INSIDE (10.10.153.2): Normal (Monitored)
                 Interface OUTSIDE (10.20.153.2): Normal (Monitored)
                 Interface diagnostic (0.0.0.0): Normal (Waiting)
                slot 1: snort rev (1.0) status (up)
                slot 2: diskstatus rev (1.0) status (up)
Stateful Failover Logical Update Statistics
        Link : FAILOVER_LINK GigabitEthernet0/0 (up)
        Stateful Obj
                      xmit
                              xerr
                                              rcv
                                                        rerr
                       29336
       General
                                  0
                                             24445
                                                        0
                       24418
                                             24393
        sys cmd
                                0
                                                        0
. . .
       Logical Update Queue Information
                       Cur
                               Max
                                       Total
                                       25331
```

```
        Recv Q:
        0
        11
        25331

        Xmit Q:
        0
        1
        127887
```

Si ambos FTD se encuentran en la misma versión y el estado de alta disponibilidad es correcto, la actualización ha finalizado.

#### Acerca de esta traducción

Cisco ha traducido este documento combinando la traducción automática y los recursos humanos a fin de ofrecer a nuestros usuarios en todo el mundo contenido en su propio idioma.

Tenga en cuenta que incluso la mejor traducción automática podría no ser tan precisa como la proporcionada por un traductor profesional.

Cisco Systems, Inc. no asume ninguna responsabilidad por la precisión de estas traducciones y recomienda remitirse siempre al documento original escrito en inglés (insertar vínculo URL).